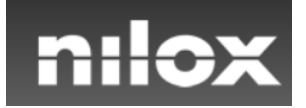

# MANUALE APERTURA RMA NILOX PER UTENTI FINALI

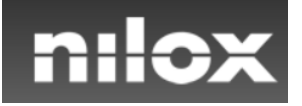

Per aprire una pratica di Riparazione l'utente finale deve accedere al sito <u>https://www.nilox.com</u> nella sezione supporto <u>https://www.nilox.com/it/supporto</u> e cliccare nel menù di sinistra su

"Assistenza tecnica – Gestione Resi"

|                                                                                          |                             | CHI SIAMO S                                                                           | SUPPORTO DIVENTA DISTRIBUTO | RE 🗮 LOGIN | ۹. |
|------------------------------------------------------------------------------------------|-----------------------------|---------------------------------------------------------------------------------------|-----------------------------|------------|----|
| nilox 🗠                                                                                  | C HOVERBOARD E-MOBI         | LITY ACTION CAM ACCESSORI                                                             | INFORMATICA                 |            |    |
| HOME > SUPPORTO                                                                          |                             |                                                                                       |                             |            |    |
|                                                                                          |                             |                                                                                       |                             |            |    |
| Supporto<br>Richiesta Informazioni                                                       | Richiesta                   | Informazioni                                                                          |                             |            |    |
| <mark>Assistenza tecnica – Gestione Resj</mark><br>Download<br>Software/Firmware/Manuali | Nome e<br>Cognome<br>Email* |                                                                                       |                             |            |    |
|                                                                                          | Desideri<br>Contattare *    | Utflicio Stampa e Sponsorship Sassistenza Tecnica Negozio Online Diventa Distributore |                             |            |    |
|                                                                                          | Messaggio *                 |                                                                                       |                             |            |    |

Attenzione questa sezione del sito è dedicata unicamente alle aperture RMA (pratiche di riparazione)

- Se necessiti di un consiglio o di un piccolo chiarimento vai alla schermata Richiesta Informazioni.
- Se necessiti di informazioni relative a pezzi di ricambio o accessori vai alla schermata Richiesta Informazioni.
- Se necessiti di informazioni relative ad assistenza Fuori Garanzia vai alla schermata Richiesta Informazioni.

Nella schermata che compare selezionare come Tipo utente \*: Utente Finale e cliccare su Avanti

| Richiesta Informazioni                | Assistenza Tecnica - Gestione Resi                                                                                                    |
|---------------------------------------|----------------------------------------------------------------------------------------------------|
| Assistenza tecnica -<br>Gestione Resi | Scarica la guida d'uso del tool di Assistenza Tecnica!                                                                                                    |
| Download<br>Software/Firmware/Manuali | Se necessiti di un consiglio o di un piccolo chiarimento vai alla schermata Richiesta Informazioni.<br>Se necessiti di informazioni relative a pezzi di ricambio o accessori vai alla schermata Richiesta Informazion<br>Se necessiti di informazioni relative ad assistenza Fuori Garanzia vai alla schermata Richiesta Informazioni |
|                                       | Utilizza il servizio di Assistenza tecnica - Gestione Resi solo se ritieni di avere un problema tecnico in Garanzia.                                                                                                    |
|                                       | Clicca qui per scaricare le istruzioni per aprire un pratica di Riparazione se sei un rivenditore .<br>Clicca qui per scaricare le istruzioni per aprire un pratica di Riparazione se sei un cliente finale                                                                                                    |
|                                       | Tipologia di utente                                                                                                    |
|                                       | Tipo utente *: O Rivenditore o Grande Distribuzione O <mark>Utente Finale</mark>                                                                                                    |
|                                       | Avanti                                                                                                    |
|                                       |                                                                                                    |

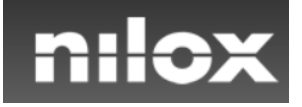

#### Nella schermata che appare selezionare il prodotto da mandare in assistenza

Richiesta Informazioni

Assistenza tecnica -Gestione Resi

Software/Firmware/Manuali

Download

ATTENZIONE. Ti ricordiamo che, qualora il prodotto inviato risultasse guasto per cause non previste dai termini previsti dalla garanzia, l'intervento di riparazione verrà preventivato. un eventuale rigetto del preventivo prevederà l'addebito dei costi di trasporto e di diagnosi.

Clicca qui per visionare la condizioni di garanzia se sei un rivenditore Clicca qui per visionare la condizioni di garanzia se sei un cliente finale. Se necessiti di informazioni relative ad assistenza Fuori Garanzia vai alla schermata Richiesta informazioni

Scelta tipo pratica e prodotto

| Prodotto * | :      | per cercare inserisci EAN o codice prodotto                  | Q |
|------------|--------|--------------------------------------------------------------|---|
|            |        | 8059616335374 / 30NXBK65D2N01:DOC . HOVERBOARD BLACK         |   |
|            |        | 8059616335428 / 30NXBK65D2N06:DOC . HOVERBOARD LIME GREEN    |   |
| Indietro   | Avanti | 8059616335411 / 30NXBK65D2N05:DOC . HOVERBOARD RED           |   |
|            |        | 8059616335404 / 30NXBK65D2N04:DOC . HOVERBOARD SKY BLUE      |   |
|            |        | 8059616335381 / 30NXBK65D2N02:DOC . HOVERBOARD WHITE         |   |
|            |        | 8059616335398 / 30NXBK65D2N03:DOC . HOVERBOARD YELLOW        |   |
|            |        | 8059616335442 / 30NXBK65BTN01:DOC . PLUS HOVERBOARD BLACK    |   |
|            |        | 8059616335459 / 30NXBK65BTN03:DOC . PLUS HOVERBOARD GOLD     |   |
|            |        | 8059616335466 / 30NXBK65BTN05:DOC . PLUS HOVERBOARD RED BLUE |   |

Cliccando sul prodotto.

#### Una volta selezionato cliccare su Avanti

#### Attenzione! Se non trovi il codice del prodotto segnalalo al call center al numero 02.39.544.628

| Richlesta Informazioni    | previsti dalla gai                                                                                                    | ricordiamo che, qualora il prodotto inviato risultasse guasto per cause non previsi<br>ranzia, l'intervento di riparazione verrà preventivato. un eventuale rigetto del pre | ventivo  |
|---------------------------|----------------------------------------------------------------------------------------------------|----------------------------------------------------------------------------------------------------|----------|
| Assistenza tecnica -      | prevederà l'adde                                                                                                    | ebito dei costi di trasporto e di diagnosi.                                                                                                    |          |
| Gestione Resi             | Clicca qui per vis                                                                                                    | sionare la condizioni di garanzia se sei un rivenditore                                                                                                    |          |
| Download                  | Clicca qui per visionare la condizioni di garanzia se sei un cliente finale.<br>Se necessiti di informazioni relative ad assistenza Fuori Garanzia vai alla schermata Richiesta informa |                                                                                                    |          |
| Software/Firmware/Manuali |                                                                                                    |                                                                                                    | rmazioni |
|                           | Scelta tipo                                                                                                    | o pratica e prodotto                                                                                                    |          |
|                           |                                                                                                    |                                                                                                    |          |
|                           |                                                                                                    |                                                                                                    | 1        |
|                           | Prodotto *:                                                                                                    | 8059616335411 / 30NXBK65D2N05:DOC . HOVERBOARD RED                                                                                                    | Q        |
|                           | Prodotto *:                                                                                                    | 8059616335411 / 30NXBK65D2N05:DOC . HOVERBOARD RED                                                                                                    | Q.       |
|                           | Prodotto *:                                                                                                    | 8059616335411 / 30NXBK65D2N05:DOC . HOVERBOARD RED * Se non trovi il codice del prodotto segnalalo al call center al numero 02.39.544.6                                     | Q<br>28  |

ATTENZIONE. Ti ricordiamo che, qualora il prodotto inviato risultasse guasto per cause non previste dai termini previsti dalla garanzia, l'intervento di riparazione verrà preventivato. un eventuale rigetto del preventivo prevederà l'addebito dei costi di trasporto e di diagnosi.

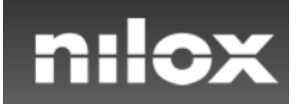

Nella schermata successiva inserire i dati del Negozio/Rivenditore dove è stato acquistato il prodotto.

Il sistema consente di ricercare nella lista dei Negozi/Rivenditori già inseriti. Nel caso in cui non venga trovato è possibile per l'utente inserire i dati manualmente.

| Richiesta Informazioni                | DATI RIVENDITORE - i seguenti dati saranno utilizzati come destinazione per reso |                                                                    |   |
|---------------------------------------|----------------------------------------------------------------------------------|--------------------------------------------------------------------|---|
| Assistenza tecnica - Gestione Resi    | merce spedit                                                                     | ta                                                                 |   |
| Download<br>Software/Firmware/Manuali | * Rivenditore ragione sociale:                                                   | Se non trovi il rivenditore nell'elenco puoi scriverlo manualmente | Q |
|                                       | Rivenditore<br>indirizzo:                                                        |                                                                    |   |
|                                       | * Rivenditore<br>provincia:                                                      |                                                                    |   |
|                                       | * Rivenditore<br>localita:                                                       |                                                                    |   |
|                                       | Rivenditore cap:                                                                 |                                                                    |   |
|                                       | Rivenditore email:                                                               |                                                                    |   |
|                                       | Rivenditore<br>telefono:                                                         |                                                                    |   |
|                                       | Indietro Avanti                                                                  |                                                                    |   |

I dati obbligatori da inserire sono:

- Ragione Sociale
- Provincia
- Località

Nel caso in cui non venga trovato è possibile inserire i dati manualmente.

Una volta completati i campi cliccare su Avanti.

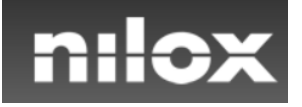

Nella schermata successiva è necessario inserire i propri dati:

- nome
- cognome
- email
- telefono
- indirizzo
- civico
- regione
- provincia
- comune
- cap

# Attenzione: inserisci le email corretta.

Ricordati che riceverai tutte le comunicazioni relative alla pratica e le istruzioni per spedire il prodotto a questo indirizzo quindi verifica che il tuo indirizzo riceva correttamente le email

| Richiesta Informazioni                | DATI CLIENTE    |                                                                                                    |
|---------------------------------------|-----------------|----------------------------------------------------------------------------------------------------|
| Assistenza tecnica - Gestione Resi    | * Nome:         |                                                                                                    |
| Download<br>Software/Firmware/Manuali | * Cognome:      |                                                                                                    |
|                                       | * E-mail:       |                                                                                                    |
|                                       |                 | Inserisci le email corretta. Ricordati che riceverai tutte le comunicazioni relative alla pratica e le istruzioni per spedire il prodotto a questo indirizzo |
|                                       | * Telefono:     |                                                                                                    |
|                                       | * Indirizzo:    |                                                                                                    |
|                                       | * Civico:       |                                                                                                    |
|                                       | * Regione:      | •                                                                                                    |
|                                       | * Provincia:    |                                                                                                    |
|                                       | * Comune:       | •                                                                                                    |
|                                       | * Cap:          |                                                                                                    |
|                                       | Indietro Avanti |                                                                                                    |

## Al termine cliccare su Avanti

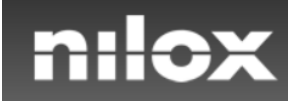

#### Nella sezione successiva inserire i dati dello scontrino e volendo anche la foto dello scontrino

Le ricordiamo che dovrà comunque inserire nel pacco che spedirà una copia dello scontrino

| Richiesta Informazioni                | SCONTRINO - inserire una copia dello scontrino nel pacco che sarà spedito in                                                                                                    |
|---------------------------------------|----------------------------------------------------------------------------------------------------|
| Assistenza tecnica - Gestione Resi    | assistenza                                                                                                    |
| Download<br>Software/Firmware/Manuali | * Data scontrino:       Scegli file         Foto scontrino:       Scegli file         Nessun file selezionato         Le ricordiamo che dovrà comunque inserire nel pacco che spedirà una copia dello scontrino |
|                                       | Indietro Avanti                                                                                                    |

#### GARANZIA:

Tutti i prodotti commercializzati da Esprinet sono coperti dalla garanzia legale di 24 mesi per i difetti di conformità, ai sensi dell'art. 129 del Codice del Consumo. In forza della garanzia legale, Esprinet è responsabile nei confronti del Cliente, per qualsiasi difetto di conformità esistente al momento della consegna del Prodotto, così come previsto dall'art. 130 del D.Lqs. n. 206/2005. Il Cliente decade dai diritti previsti dall'articolo 130 del Codice del Consumo, se non denuncia a Esprinet il difetto di conformità entro due mesi dalla data della scoperta del difetto. In caso di difetto di conformità, il Cliente ha diritto di chiedere ad Esprinet, a sua scelta e senza spese, la riparazione o la sostituzione del bene, salvo che il rimedio richiesto, non sia oggettivamente impossibile o eccessivamente oneroso (Art. 130, commi 3 e 4). Le riparazioni devono essere eseguite entro un congruo termine decorso il quale il Cliente avrà i diritti di cui all'art. 130, comma 7); Esprinet, dopo la denuncia del vizio di conformità, potrà offrire al Cliente i rimedi di cui al comma 9) dell'art. 130, con gli effetti di cui alle lett. a e b) della medesima disposizione. Ai sensi del 3° comma dell'art. 132, il difetto che si manifesti entro sei mesi dall'acquisto, si presume sussistente alla predetta data e il Cliente ha diritto al ripristino, senza spese, della conformità del bene mediante riparazione o sostituzione (art. 130). Per fruire dell'assistenza, il Cliente dovrà conservare la fattura (o il DDT) che riceverà insieme ai beni acquistati. Il Cliente potrà sempre scaricare dal Sito le fatture concernenti i suoi acquisti, accedendo all'area riservata. Se, a seguito di intervento da parte di un Centro Assistenza Autorizzato, non dovesse risultare un difetto di conformità ai sensi del Codice del Consumo, al Cliente saranno addebitati gli eventuali costi di verifica e ripristino richiesti dall'Assistenza Autorizzata, nonché i costi di trasporto se sostenuti da Esprinet

#### Al termine cliccare su Avanti

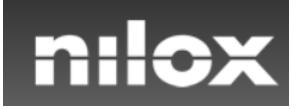

Nella schermata successiva inserire il tipo di problema e descrivere il guasto.

Ricordiamo che più è dettagliata la problematica riscontrata e più sarà veloce l'identificazione del problema

In questa sezione sarà possibile anche inserire fino a 3 Foto del problema riscontrato

| Richiesta Informazioni                | TIPO DI PROBLEMA |                                                                                                    |
|---------------------------------------|------------------|----------------------------------------------------------------------------------------------------|
| Assistenza tecnica - Gestione Resi    | * Tipo problema: | Avviamento                                                                                                    |
| Download<br>Software/Firmware/Manuali | * Note guasto:   | Avviamento Batteria                                                                                                |
|                                       | Foto 1:          | Estetica<br>Motore<br>Problema con le ruote<br>Problema di alimentazione<br>Problema meccanico<br>Rottura Generica |
|                                       | Foto 2:          | Scegli file Nessun file selezionato                                                                                |
|                                       | Foto 3:          | Scegli file Nessun file selezionato                                                                                |
|                                       | Indietro Avanti  |                                                                                                    |

Al termine cliccare su Avanti.

Si accederà alla pagina finale di richiesta autorizzazioni

### Attenzione il tasto "Invia richiesta " non è cliccabile se non si accettano le condizioni.

| Richiesta Informazioni                | Riepilogo                                                                                                    |
|---------------------------------------|----------------------------------------------------------------------------------------------------|
| Assistenza tecnica - Gestione Resi    | Confermo di accettare le condizioni di garanzia ( <b>rivenditori - cliente finale</b> )                                                                            |
| Download<br>Software/Firmware/Manuali | Accetto Ti informiamo che confermando l'apertura della pratica autorizzi il trattamento dei dati (clicca qui per visualizzare il trattamento dei dati)     Accetto |
|                                       | Indietro Invia richiesta                                                                                                    |

### Una volta Accettate le condizioni si potrà cliccare e confermare l'apertura della pratica

| Richiesta Informazioni                | Riepilogo                                                                                                    |
|---------------------------------------|----------------------------------------------------------------------------------------------------|
| Assistenza tecnica - Gestione Resi    | Confermo di accettare le condizioni di garanzia ( rivenditori - cliente finale)                                                                                                    |
| Download<br>Software/Firmware/Manuali | <ul> <li>Accetto</li> <li>Ti informiamo che confermando l'apertura della pratica autorizzi il trattamento dei dati (clicca qui per visualizzare il trattamento dei dati)</li> <li>Accetto</li> <li>Indietro Invia richiesta</li> </ul> |
|                                       |                                                                                                    |

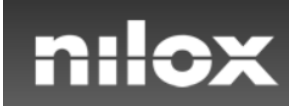

Una volta confermata l'apertura pratica il Sistema mostra la pagina di riepilogo in cui sono presentate tutte le informazioni utili per la spedizione del pacco e in cui viene Fornito il codice della pratica di riparazione RMA.

Contestualmente il sistema invia una e-mail di conferma all'indirizzo e-mail usato per la registrazione.

# Attenzione:

*Le ricordiamo che entro 24 ore dalla apertura della pratica riceverà la email con tutte le istruzioni per la spedizione del pacco e con la lettera di vettura da stampare e incollare sul pacco.* 

Per qualsiasi problema le ricordiamo che può contattare l'assistenza attraverso il form di richiesta informazioni <u>https://nilox.com/it/supporto</u> oppure chiamando il numero 02.39544628